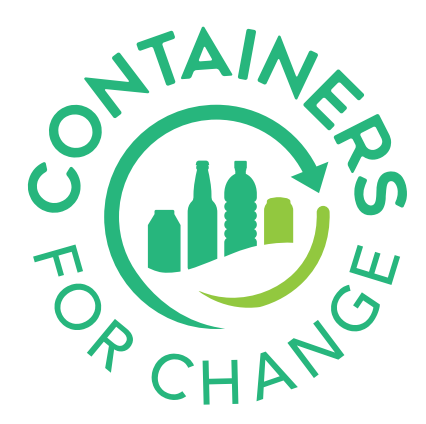

## CREATE A MANIFEST FROM POINT OF SALE

## **PREPARE YOUR BINS**

- 1. Go to the **bins** screen.
- 2. Close any full bins by selecting them and then entering the volume of containers in that bin.
- 3. Click **close**.

## **CREATE A MANIFEST**

- 1. Navigate to the **manifest** screen.
- 2. Select the **Processor** that you are sending your material to.
- 3. Confirm the displayed **Carrier** is correct.
- 4. Enter in the vehicle's **licence plate number**. If the truck is not on site yet, you can enter TBC and complete when the truck arrives.
- 5. A list of available bins that can be sent to this processor will be displayed.
- 6. Select the bins you wish to put on the manifest (maximum of 12).
- 7. Click **Create and Print**. You may have multiple manifests for the one delivery.
- 8. A **Print Preview** window will appear. Confirm your destination printer is an A4 printer.
- 9. Print three copies one each for the RPO, Carrier, and Processor.
- 10. Select Print.
- 11. Sign all three copies. The driver must also sign them when picking up the bins.
- 12. Keep one copy for your records and give two to the driver.

|           | COLLECT FROM<br>RPD Name<br>Street Gr. Sulvert WA  | FREIGHT MANIFEST / DELIVERY NOTE<br>425DC299464834951155F6C4F431C1<br>DELIVERY TO<br>Name<br>Name |               |     |                             |                             |                           | <b>}</b><br>165 | (j<br>SUPPO | j [<br>PPORT C |      |        |  |
|-----------|----------------------------------------------------|---------------------------------------------------------------------------------------------------|---------------|-----|-----------------------------|-----------------------------|---------------------------|-----------------|-------------|----------------|------|--------|--|
| Processor | 000000000<br>DATE: 19-Nov-2021<br>USER ID: ID Name | 00000000<br>REG NO: TBC                                                                           |               |     | 00<br>TBC                   |                             |                           |                 | nifests     |                |      |        |  |
|           |                                                    | CRP                                                                                               |               |     |                             |                             | essor                     | Driver          | S           | Search         |      |        |  |
| Carrier   | Asset ID                                           | Shipper Unit Type                                                                                 | Material Type | ατγ | Gross Bin<br>Weight<br>(kg) | Gross Bin<br>Weight<br>(kg) | Net Bin<br>Weight<br>(kg) | Notes           |             | Destinat       | tion | Status |  |

| Licence plate Enter vehi | Enterushi                                                                                                    | Ali123  |                  | Aluminium          | 1752                             | 24                |            |                |                     |     |  |  |
|--------------------------|----------------------------------------------------------------------------------------------------|---------|------------------|--------------------|----------------------------------|-------------------|------------|----------------|---------------------|-----|--|--|
|                          | Enter veni                                                                                                    | Ghi     |                  | PET - Clear        | 5000                             | 135               |            |                |                     |     |  |  |
| Number of copies         | з                                                                                                    | Total N | umber of Bins: 2 |                    |                                  |                   | Gross load | Weight: 159    | )                   |     |  |  |
|                          |                                                                                                    |         |                  |                    | (Consignor Signature - Operator) |                   |            | (Date          | (Date) (Print Name) |     |  |  |
| Search                   | I hereby declare that the freight has been loaded and restrained in accordance<br>with the current applicable Chain of Responsibility Legislation in Western<br>Australia. |         |                  | (Driver Signature) |                                  |                   | (Date      | ) (Print Name) |                     |     |  |  |
| Material typ             | e Asset ID                                                                                                    |         |                  |                    | (Conside                         | or Circusture - I | Processori | (Data          | (Brist Name)        |     |  |  |
|                          |                                                                                                    |         |                  |                    | foonsign                         | or organitate - r | (10022201) | (Date          | y (reachanne)       | - 8 |  |  |

## **NEED HELP WITH YOUR POINT OF SALE DEVICE?** Call 13 42 42 and ask for the Technical Support team.